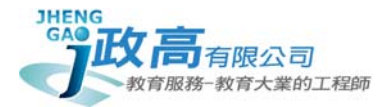

# 108 學年度桃園市國民中學新生學力檢測

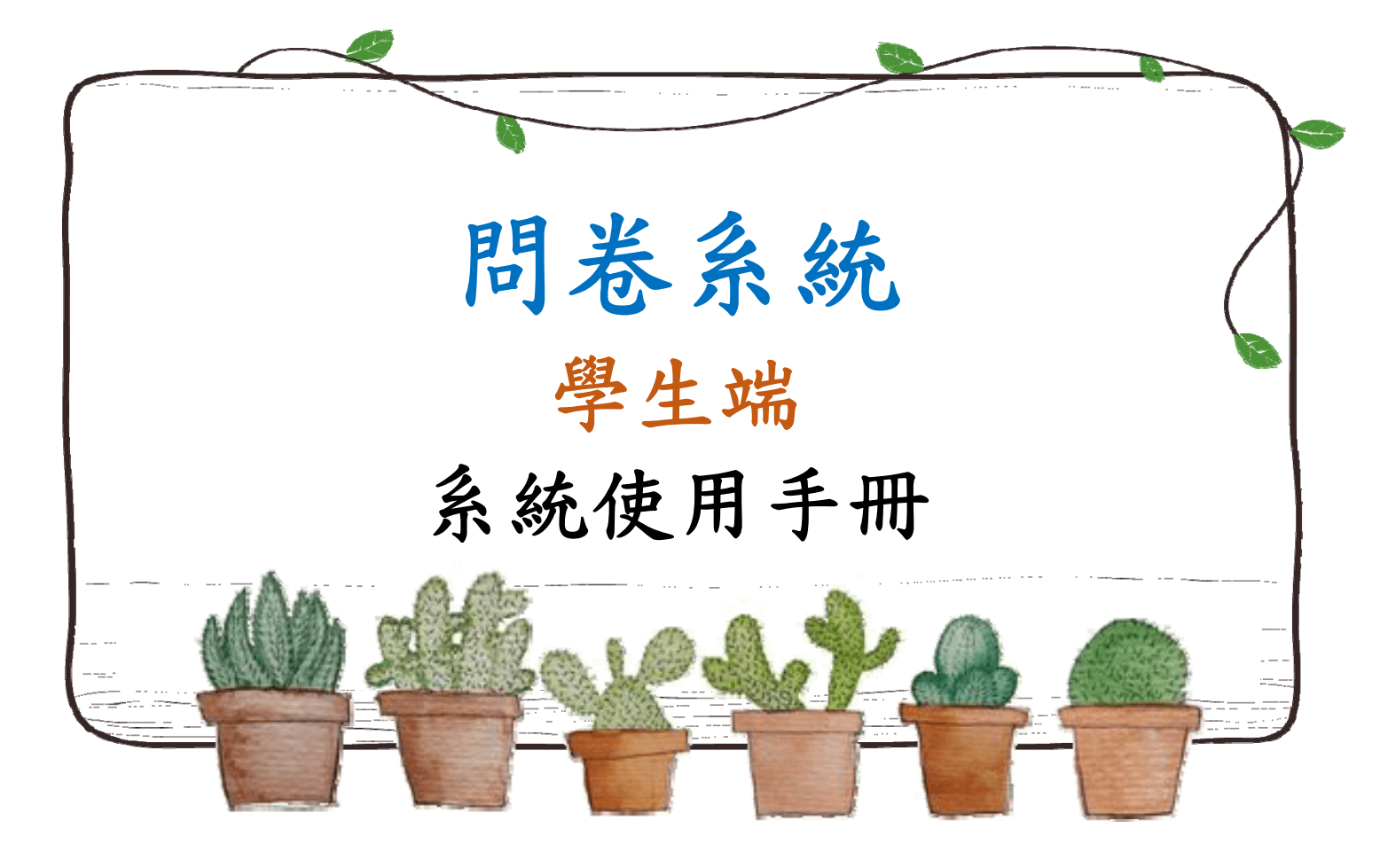

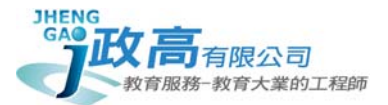

一、 登入系統

依據主辦學校所公告之網址,選擇身分:點選 學生登入

| 問卷系統<br>iQuestion |      | ⑧ 您好,訪客! |
|-------------------|------|----------|
|                   |      |          |
|                   |      |          |
|                   |      |          |
|                   | 學校登入 |          |
|                   | 超开改1 |          |
|                   | 学工业八 |          |
|                   |      |          |

二、 登入說明

▶ 選擇學校

▶ 輸入帳號、密碼:帳號為學號,預設密碼為學生出生年、月、日,共六碼(如範例)

| ▲ 學校<br>請選擇學校 ▼ Sten 14   |        |
|---------------------------|--------|
| ▲ 帳號<br>請輸入學號             |        |
| ▲ 密碼<br>預設生年月日6碼,例:950101 | Step.2 |
| 登入                        |        |

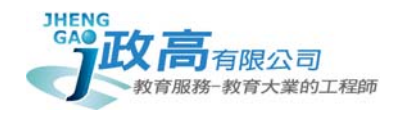

## 三、 進入首頁

# ▶ 公告消息

可於首頁查看學校發佈之相關訊息

| = 問卷系統<br>iQuestion |         |            |             | ⑧ 您  | 好,測試學生! |
|---------------------|---------|------------|-------------|------|---------|
|                     | 骨 首頁    |            |             |      |         |
| 為 公告消息              |         |            |             |      |         |
|                     | 公告消息    |            |             |      |         |
| 《 變更密碼              | 關鍵字     | 標題/發佈人/發佈日 | 期           |      | 重設 查詢   |
| ◎ 登出                |         |            |             |      |         |
|                     | 總共查詢到0筆 | < 第1頁 ▼ >  | 毎貝顯示 10 筆 ▼ |      |         |
|                     | 公告標題    |            | 發佈人         | 發佈日期 |         |
|                     | 查無資料    |            |             |      |         |
|                     |         |            |             |      |         |
|                     |         |            |             |      |         |

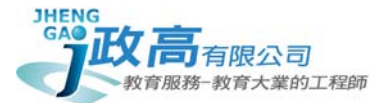

#### 四、 各項目功能

### ▶ 填寫問卷

在「我的問卷」選項裡選擇問卷點選填答

備註:**✓可重複填答** 表示該份問卷在截止日期前可不限次數修改,反之,則表示該份問 卷一旦點選送出,即無法做任何修改

|          |                                                                                                    | ● 您好,測試學生!                   |
|----------|----------------------------------------------------------------------------------------------------|------------------------------|
|          | ★ 首頁 » 我的問卷                                                                                                    |                              |
| 公告消息     | 問券查询                                                                                                    |                              |
| 我的問卷     |                                                                                                    |                              |
| 變更密碼     | <b>關鍵字</b> 輸入問卷名稱/截止日期/填答設置                                                                                                    | 重設 查詢                        |
| 登出       |                                                                                                    |                              |
|          | 查詢結果<br>一一一一一一一一一一一一一一一一一一一一一一一一一一一一一一一一一一一一                                                                                                    |                              |
|          | 總共查詢到1筆 < 第1頁 🕶 > 每頁顯示 10 筆 🕶                                                                                                    |                              |
|          | 問卷名稱                                                                                                    | 問卷截止日期  問卷 <u>填答</u> 設置 操作功能 |
|          | 1 108年桃園市國中新生基本學習能力檢測 學生個人特質問卷預詞                                                                                                    | 《題本 未設定截止日期 ◆可重複填答 ☞ 填答      |
|          |                                                                                                    |                              |
|          | 3光古应信佐华玉光山                                                                                                    |                              |
| ▶ 請什細確認問 | 同卷闪谷填答俊冉迗出                                                                                                    | Ste                          |
|          |                                                                                                    |                              |
|          |                                                                                                    |                              |
|          | <ul> <li>★ 1. 我可以把數學學好。</li> <li>○ (1)、不太像我</li> <li>○ (2)、有點像我</li> <li>○ (3)、很像我</li> <li>○ (4)、非常像我</li> </ul>                                                                                                    |                              |
|          | <ul> <li>* 1. 我可以把數學學好。</li> <li>(1)、不太像我</li> <li>(2)、有點像我</li> <li>(3)、很像我</li> <li>(4)、非常像我</li> <li>* 2. 我能夠掌握課堂上教的數學解題技巧。</li> </ul>                                                                                                    |                              |
|          | <ul> <li>* 1. 我可以把數學學好。</li> <li>(1)、不太像我</li> <li>(2)、有點像我</li> <li>(3)、很像我</li> <li>(4)、非常像我</li> <li>* 2. 我能夠掌握課堂上教的數學解題技巧。</li> <li>(1)、不太像我</li> </ul>                                                                                                    |                              |
|          | <ul> <li>★ 1. 我可以把數學學好。</li> <li>○ (1)、不太像我</li> <li>○ (2)、有點像我</li> <li>○ (3)、很像我</li> <li>○ (4)、非常像我</li> <li>★ 2. 我能夠掌握課堂上教的數學解題技巧。</li> <li>○ (1)、不太像我</li> <li>○ (2)、有點像我</li> </ul>                                                                                                    | tep.2 點選與個人相符之選項。            |
|          | <ul> <li>* 1. 我可以把數學學好。</li> <li>(1)、不太像我</li> <li>(2)、有點像我</li> <li>(3)、很像我</li> <li>(4)、非常像我</li> <li>* 2. 我能夠掌握課堂上教的數學解題技巧。</li> <li>(1)、不太像我</li> <li>(2)、有點像我</li> <li>(3)、很像我</li> </ul>                                                                                                    | tep.2 點選與個人相符之選項。·           |
|          | <ul> <li>* 1. 我可以把數學學好。</li> <li>(1)、不太像我</li> <li>(2)、有點像我</li> <li>(3)、很像我</li> <li>(4)、非常像我</li> <li>* 2. 我能夠掌握課堂上教的數學解題技巧。</li> <li>(1)、不太像我</li> <li>(2)、有點像我</li> <li>(2)、有點像我</li> <li>(3)、很像我</li> <li>(4)、非常像我</li> </ul>                                                                              | tep.2 點選與個人相符之選項。            |
|          | <ul> <li>*1. 我可以把數學學好。</li> <li>(1)、不太像我</li> <li>(2)、有點像我</li> <li>(3)、很像我</li> <li>(4)、非常像我</li> <li>*2. 我能夠掌握課堂上教的數學解題技巧。</li> <li>(1)、不太像我</li> <li>(2)、有點像我</li> <li>(2)、有點像我</li> <li>(3)、很像我</li> <li>(4)、非常像我</li> <li>*3. 對於數學課程中的基本概念我可以理解。</li> </ul>                                                | tep.2 點選與個人相符之選項。            |
|          | <ul> <li>*1. 我可以把數學學好。</li> <li>(1)、不太像我</li> <li>(2)、有點像我</li> <li>(3)、很像我</li> <li>(4)、非常像我</li> <li>*2. 我能夠掌握課堂上教的數學解題技巧。</li> <li>(1)、不太像我</li> <li>(2)、有點像我</li> <li>(2)、有點像我</li> <li>(3)、很像我</li> <li>(4)、非常像我</li> <li>*3. 對於數學課程中的基本概念我可以理解。</li> <li>(1)、不太像我</li> </ul>                              | tep.2 點選與個人相符之選項+            |
|          | <ul> <li>*1. 我可以把數學學好。</li> <li>①(1)、不太像我</li> <li>②(2)、有點像我</li> <li>③(3)、很像我</li> <li>③(4)、非常像我</li> <li>*2. 我能夠掌握課堂上教的數學解題技巧。</li> <li>③(1)、不太像我</li> <li>③(2)、有點像我</li> <li>③(3)、很像我</li> <li>④(4)、非常像我</li> <li>*3. 對於數學課程中的基本概念我可以理解。</li> <li>④(1)、不太像我</li> <li>④(1)、不太像我</li> <li>④(2)、有點像我</li> </ul> | tep.2 點選與個人相符之選項。            |
|          | <ul> <li>*1. 我可以把數學學好。</li> <li>(1)、不太像我</li> <li>(2)、有點像我</li> <li>(3)、很像我</li> <li>(4)、非常像我</li> <li>*2. 我能夠掌握課堂上教的數學解題技巧。</li> <li>(1)、不太像我</li> <li>(2)、有點像我</li> <li>(2)、有點像我</li> <li>(4)、非常像我</li> <li>*3. 對於數學課程中的基本概念我可以理解。</li> <li>(1)、不太像我</li> <li>(2)、有點像我</li> </ul>                             | ep.2 點選與個人相符之選項,             |

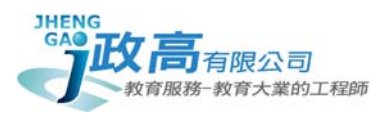

#### ▶ 變更密碼

在功能表點選 變更密碼 · 輸入原始密碼及新密碼·按下 修改·即變更完成

| ≡ 問卷系統<br>iQuestion                                      |                                        | ⑧ 您好,測試學生!         |
|----------------------------------------------------------|----------------------------------------|--------------------|
|                                                          | 骨 首頁 » 更改密碼                            |                    |
| 3 公古消息                                                   | 織百家碼                                   |                    |
| ✓ 我的問卷                                                   |                                        |                    |
| <ul> <li>ペ、變更密碼</li> <li>① 登出</li> <li>Step.1</li> </ul> | <ul> <li>□ 現在密碼</li> <li>輸入</li> </ul> |                    |
|                                                          | ▲新密碼<br>输入                             | Step.2             |
|                                                          | C 確認新密碼<br>輸入                          |                    |
|                                                          |                                        | 修改<br>取消<br>Step.3 |